howto, eclipse, windows, trust, store, ssl, mitm, certificate, java

## **Configure Eclipse SSL Trust Store**

\* https://www.techtalk7.com/importing-ssl-certificate-into-eclipse/

In case you have the certificate already in your Windows' certificate store (this is common in company deployments with MITM certificates), you can also use the following steps (with help from another Stackoverflow answer with more detailed explaination):

- Locate the eclipse.ini file in your Eclipse installation and open it
- Below the line -vmargs, add the following lines, then save the file:
- -Djavax.net.ssl.trustStore=NUL
- -Djavax.net.ssl.trustStoreType=Windows-R00T
  - Restart eclipse.

~~DISCUSSION~~

2025/08/23 11:24

From: https://wiki.nanoscopic.de/ - nanoscopic wiki

Permanent link: https://wiki.nanoscopic.de/doku.php/pages/howtos/eclipse/configure\_eclipse\_ssl\_trust\_store

Last update: 2021/12/09 23:22

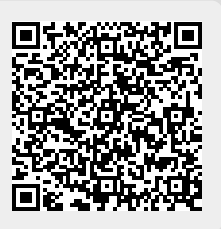

1/1